## Procédure pour mettre à jour firebird en version 2.1 (moteur de la base de données)

- quittez tous les logiciels et le serviceV11 (menuV11 - arrêter/démarrer - arrêter les

logiciels) sur tous les postes, serveur inclus

sur le serveur :

- arrêter firebird (menuV11 – arrêter / démarrer – arrêter firebird)

- désinstallez firebird avec 'ajout/suppression de programmes' de windows
- installez firebird 2 : <u>Firebird2</u> (laissez les options par défaut, faire juste 'suivant')
- lancez les outils, faites ok à l'erreur
- allez dans l'onglet configuration, cliquez sur 'valider' puis quittez

- relancez les outils, entrez votre code, cliquez sur 'maintenance' puis 'maintenance' en bas à gauche

merci de nous tenir informé du changement de version de firebird car nous le notons pour les implications techniques